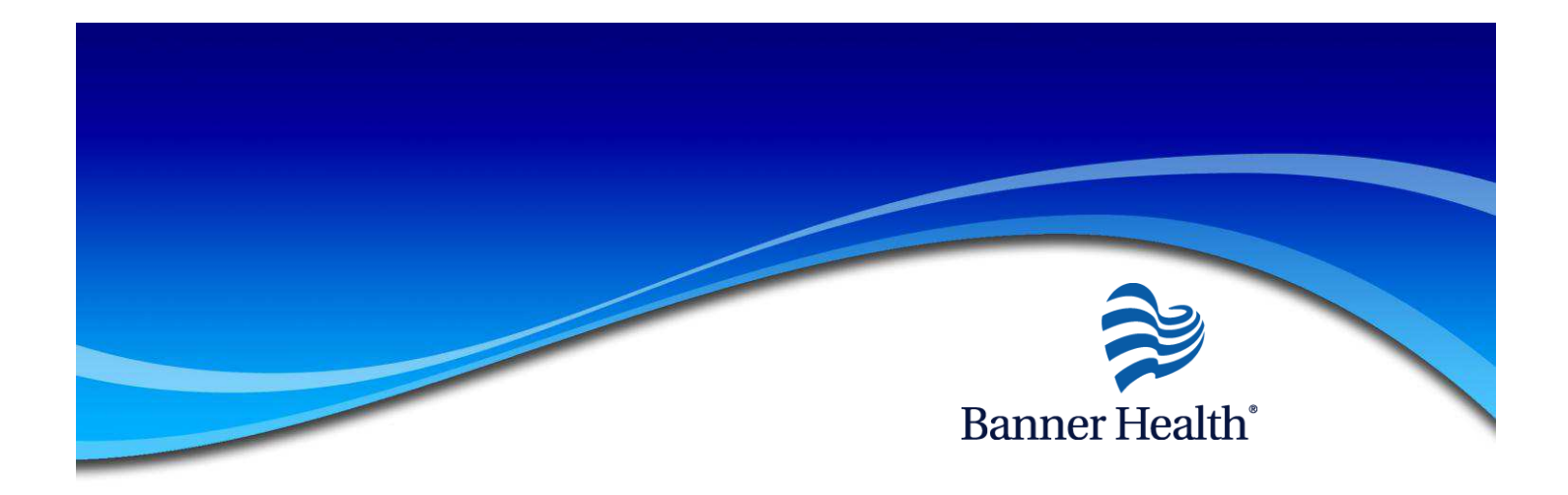

## **Electronic W-2 Authorization Instructions**

To authorize Banner Health to generate your W-2 electronically rather than through the mail, you must log into Employee Manager Self Service - EMSS before December 30<sup>th</sup>, 2011. (First time user's password will be date of birth in the MMDDYY format) Be sure to complete all steps in order to "authorize", do not close out of the application process until all steps are completed.

To begin you will log into EMSS. Once you have successfully logged into EMSS you can choose either the Pay section or the Pay tab then select Electronic W-2.

|   | Hom Pay                   |  |  |  |  |  |  |
|---|---------------------------|--|--|--|--|--|--|
|   | Employee Self-Service     |  |  |  |  |  |  |
|   | ESS Instruction Manual    |  |  |  |  |  |  |
|   | Address/Contact Info      |  |  |  |  |  |  |
|   | Emergency Contacts        |  |  |  |  |  |  |
|   | Pay 👽                     |  |  |  |  |  |  |
|   | Paid Time Off Balance     |  |  |  |  |  |  |
|   | Job Profile               |  |  |  |  |  |  |
|   | Personal Profile          |  |  |  |  |  |  |
|   | Qualifying Events 🛛       |  |  |  |  |  |  |
|   | Review History            |  |  |  |  |  |  |
|   | Link to Benefits          |  |  |  |  |  |  |
|   | Employee Career Center    |  |  |  |  |  |  |
|   | Time and Attendance       |  |  |  |  |  |  |
|   | Change Web Password 🛛 🔹 👻 |  |  |  |  |  |  |
|   | Home Pay                  |  |  |  |  |  |  |
|   | Pay ×                     |  |  |  |  |  |  |
|   | Parent Menu 🗠             |  |  |  |  |  |  |
|   | Direct Deposit            |  |  |  |  |  |  |
|   | Tax Withholding           |  |  |  |  |  |  |
|   | Payment Modeling          |  |  |  |  |  |  |
|   | Pay Checks                |  |  |  |  |  |  |
|   | Year to Date              |  |  |  |  |  |  |
| 0 | Electronic W-2            |  |  |  |  |  |  |

You will sign into the Electronic W-2 system using your same EMSS user id and password.

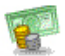

Document Self Service for W2's

| Document 8 | Self Service Login |       |
|------------|--------------------|-------|
| User Name: |                    |       |
| Password:  |                    |       |
|            |                    | Login |

Once on the Electronic W-2 page, select Authorize Electronic W2s.

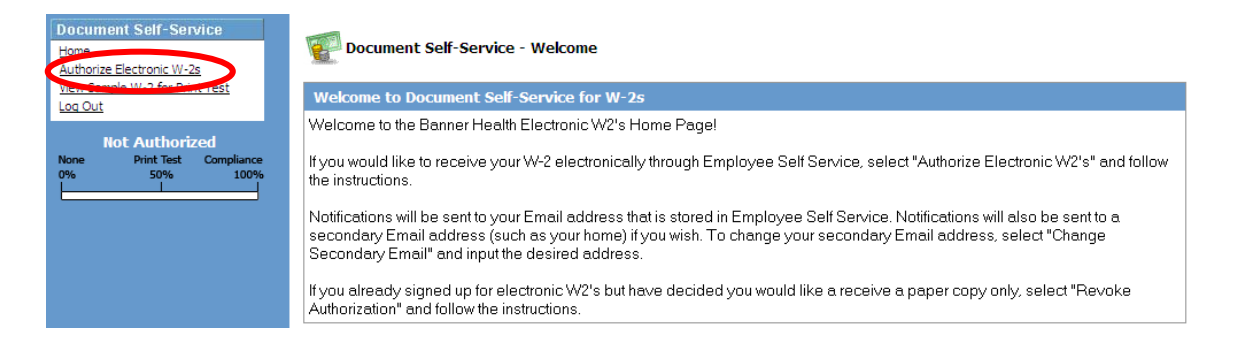

From the Authorization page select Print Test. You will have to successfully print a test page before you agree.

| Document Self-Service<br>Home<br>Authorize Electronic W-2s | 2 Document Self-Service - Welcome                                                                                                    |
|------------------------------------------------------------|----------------------------------------------------------------------------------------------------|
| View Sample W-2 for Print Test                             | Authorize Electronic W-2s                                                                                                    |
| Not Authorized                                             | COMPLIANCE MESSAGE                                                                                                    |
| None Print Test Compliance<br>0% 50% 100%                  | I wish to receive my W-2 electronically via the Banner Health Employee Self Service Web Site. I understand that I could receive<br>my W-2 form as a printed document at no charge. I understand that the W-2 form needs to be attached to my tax returns, and I<br>need to print my W-2. My W-2 will be delivered as a PDF, and I will use Adobe Reader (available at no charge) to print it. I have<br>printed the sample W-2 successfully. |
|                                                            | I understand that I may revoke my consent to receive my W-2 electronically with 30 days advance notice anytime through December 31 of the current tax year. Otherwise, my consent will carry forward from year to year.                                                                                                    |
|                                                            | It is anticipated that the electronic W-2's may be available by January 15th, but in no case later than January 31. I will be notified<br>via email when my W-2 is available on line. Once posted to Employee Self Service, my W-2 will be available for re-print                                                                                                    |
|                                                            | You must successfully print a test page before you agree.                                                                                                    |

Select the "Download this sample W2 in PDF format and print it." link.

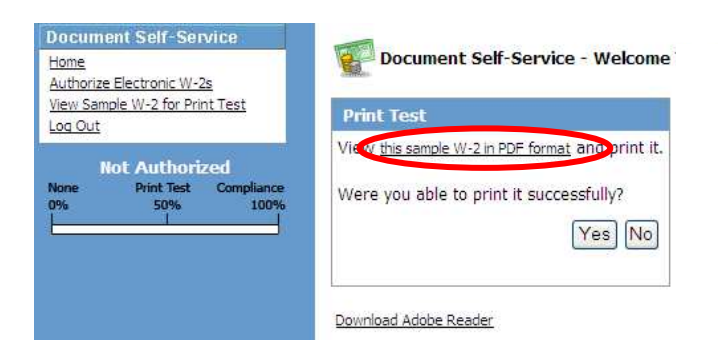

Click on the printer icon to print your sample W2. After you have successfully printed the sample W2 select the "Download Sample W2 for Print Test" link in the navigation bar. This will take you back to the download page.

| Doyinload Sample W2 for Print Test | Save a      | a Copy 🚔 🤗 🎁 Sea                                                                      | rch 🔯 🕩 Select 👸                 | i 🔍 • 🚺 🖬 🛛 [                            | 125% - 🕑 [                                   | 9•1⊗∽•≌[                               | Search Web                     |
|------------------------------------|-------------|---------------------------------------------------------------------------------------|----------------------------------|------------------------------------------|----------------------------------------------|----------------------------------------|--------------------------------|
| Click on the printer icon to       | Pages       | a Control number                                                                      | ages, tps, other compensation    | 2 Federal income tax withheld            | a Control number                             | 1 Wages, tos, other compensation       | 2 Federal income tax withheid  |
| ample W2 for Print Test            | 1           | 001                                                                                   | 6216.00                          | 699.36                                   | 001                                          | 6216.00                                | 699.36                         |
| the continue                       |             | OMB NO. 1545-0008 3 5                                                                 | ocial security wages             | 4 Social security tax withheld           | OMB NO. 1545-0008                            | 3 Social security wages                | 4 Social security tax withheld |
| in to conduce.                     |             | This information is being                                                             | 8160.00                          | 505,92                                   |                                              | 8160.00                                | 505.92                         |
|                                    |             | tumsreats the 5 M                                                                     | edicare wages and tos            | 6 Medicare tax withheid                  |                                              | 5 Medicare wages and tips              | 6 Medicare tax withheld        |
|                                    |             | <ul> <li>Employee's party address</li> </ul>                                          | \$160.00                         | 118.32                                   | · Employed came a                            | 8160.00                                | 118.32                         |
|                                    |             | BIG COMPANY LEVEL #3<br>HEAD3 PL ADDRESS                                              |                                  | BIG COMPANY LEVEL #3<br>HEAD3 PL ADDRESS |                                              |                                        |                                |
|                                    |             | HEAD3 MN 5<br>7 Social security lips                                                  | 5102<br>E Allocated tips         | <ol> <li>Advance EIC payment</li> </ol>  | HEAD3 MN<br>7 Social security tips           | 8 Allocated tips                       | 9 Advance EIC payment          |
|                                    |             | 10 Dependent care benefits                                                            | 11 Nonqualified plans            | 12aSee instructions for box 12           | 10 Dependent care be                         | nefts 11 Nonqualified plans            | 12a                            |
|                                    |             | 120                                                                                   | \$20<br>{                        | 120                                      | 120                                          | 00 120                                 | 120                            |
|                                    |             | b Employer's identification in                                                        | mber (EIN) d'Employe             | e's social security number               | b Employer's identific                       | ation number (EIN) d Empl              | ovee's social security number  |
|                                    |             | 41-123                                                                                | 1231                             | 444-44-4444                              | 41-1                                         | 231231                                 | 444-44-4444                    |
|                                    |             | 13 Statutory Retirement<br>employee plan                                              | Third-party 14 Other<br>sick pay |                                          | 13 Statutory Retiren<br>employee plan<br>X   | ent Third-party 14 Other<br>sick pay   |                                |
|                                    | Transferrer | <ul> <li>Employee's name address</li> <li>SALLY SAMPL</li> <li>380 St Mich</li> </ul> | and ZIP code<br>E<br>a.e.l       |                                          | • Employee's name.<br>SALLY SAI<br>380 St M: | odress and ZIP code<br>MPLE<br>i Chael |                                |
|                                    |             |                                                                                       |                                  |                                          |                                              |                                        |                                |

In order to authorize you must select Yes you were able to successfully print.

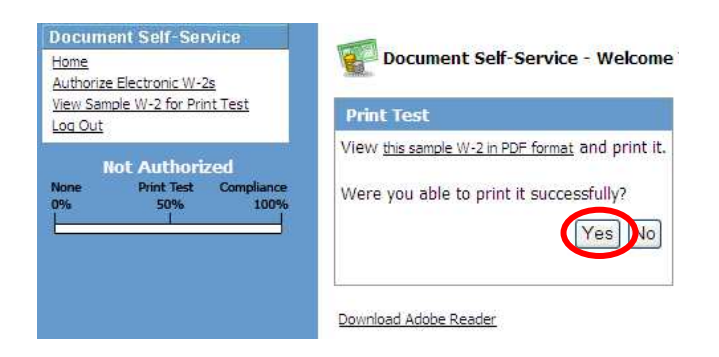

From the Authorize Electronic W2s page read the compliance message and select, I Agree.

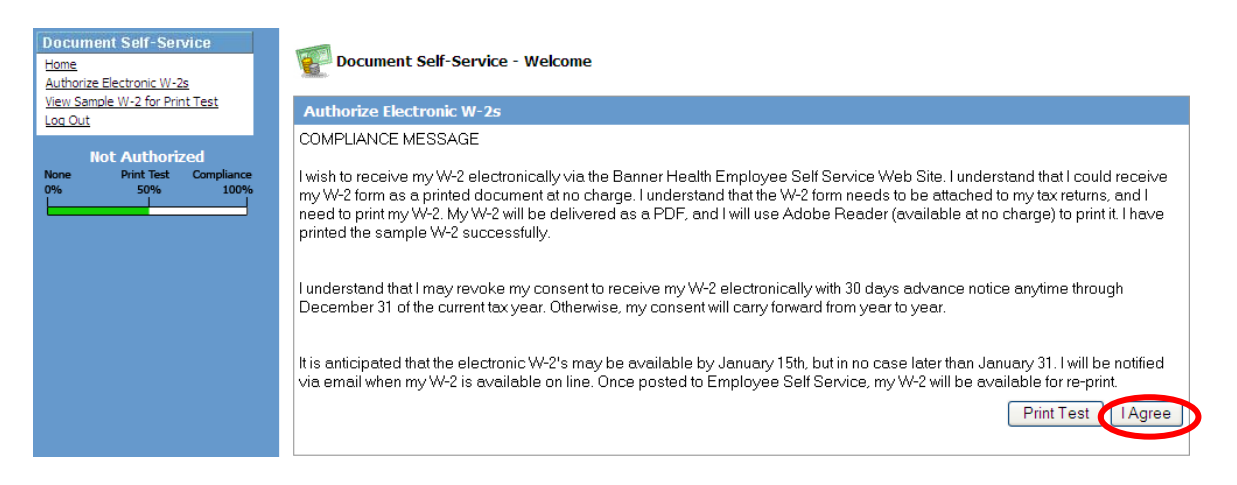

Enter the email address(es) you would like the notification of availability sent to. If you have a personal Banner Health email address, this will default as your Primary Email Address. The W-2's are not sent to the email address. The actual W-2 is stored on our secure EMSS servers and accessed by you after you receive notification of availability. You can also enter a secondary email address if you wish to receive the notices of W-2 authorization and availability outside the Banner System.

In order to authorize electronic W2 you are required to have a valid email address in either the Primary email address or Secondary email address, without an email address you will not be allowed to proceed with the authorization. When finished select SAVE.

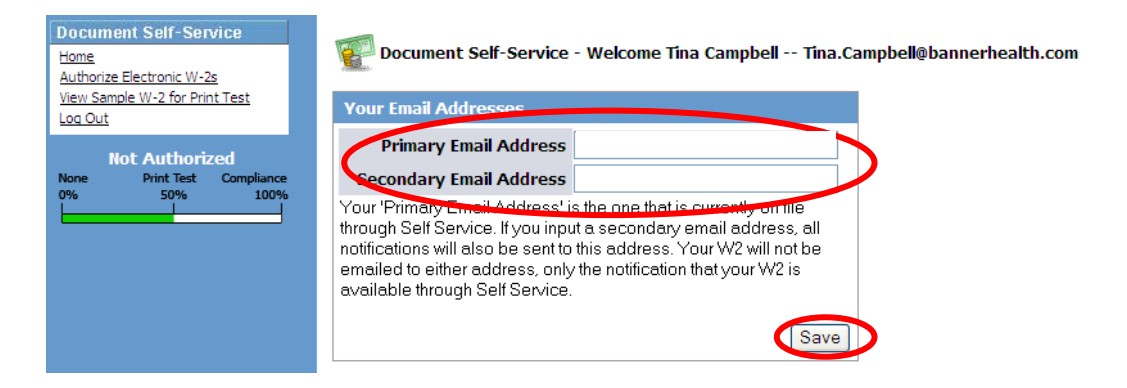

You can validate you are authorized after selecting the SAVE button by checking the Authorized status bar on the left hand side of the screen, it should be green up to the 100% and say "Authorized".

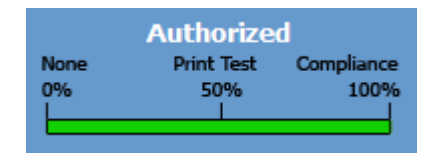

You must also receive a confirmation email in order to have successfully authorized to receive your W2s electronically.

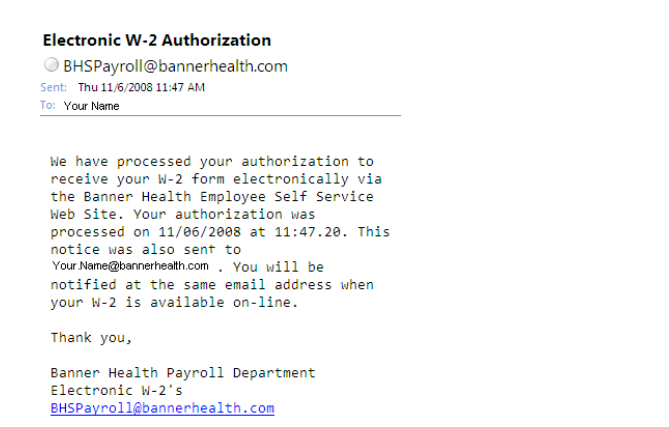

After you have authorized your W2s to be received electronically, you will be able to view and download all Banner Health issued W2s through 2007 by Selecting Download W2s. (Prior year W2's for former Sun Health employees *cannot* be accessed through EMSS, contact your HR rep for these documents)

| C Document Self Service - Electronic W2 - Microsoft Internet Explorer provided by |                            |  |  |  |  |  |  |
|-----------------------------------------------------------------------------------|----------------------------|--|--|--|--|--|--|
| Electronic W2s                                                                    |                            |  |  |  |  |  |  |
| Home                                                                              | Ocument Self Service for W |  |  |  |  |  |  |
| Change Secondary Email                                                            |                            |  |  |  |  |  |  |
| Revoke Authorization                                                              |                            |  |  |  |  |  |  |
| Download W2s                                                                      | Your Online W2s            |  |  |  |  |  |  |
| Log Out                                                                           | Tax Year 2007: PDF Format  |  |  |  |  |  |  |
|                                                                                   | Tax Year 2006: PDF Format  |  |  |  |  |  |  |
|                                                                                   | Tax Year 2005: PDF Format  |  |  |  |  |  |  |
|                                                                                   |                            |  |  |  |  |  |  |

If you change your mind at any point prior to December 30<sup>th</sup> you can revoke your authorization and receive your W-2 by mail.

Once W-2's are available, an email will be sent to you and you can then log-back into EMSS and access you're W-2. You can print it as many times as you like and can access it repeatedly if necessary.

Should you have any questions or need assistance, contact your payroll representative.